## **Existing user creating RealMe**

1. Login as usual using existing ITS username and Password

| Communications                                                                                                    |                               |
|----------------------------------------------------------------------------------------------------|-------------------------------|
|                                                                                                    | (Home)(Help)(Register)(Logon) |
| Logon                                                                                                    |                               |
| • To logon enter your <b>User Name</b> and <b>Password</b> in the fields below and click <b>Logon</b> • To register as a user of our website, click on the <b>Register</b> button     Please enter your User Name and Password to log on. Ensure that you enter these in the correct format (i.e. Capital or small letters as appropriate).     User Name     Password     Logon      Cancel      Eorgot your password? |                               |

2. The following screen will appear. Select the RealMe Logon option to continue.

| New Zea   | and Insolvency and Trustee Service is now using RealMe    |
|-----------|-----------------------------------------------------------|
| Please cl | ck below to logon if you have an existing RealMe account, |
| or create | a new RealMe account.                                     |

Select Create a RealMe login if you do not have an existing RealMe which you would like to use.

| Tou ve been real ected here so you can tog in which head |
|----------------------------------------------------------|
|                                                          |
| Username                                                 |
| Password                                                 |

3.

## Create a RealMe login

To access this service you need a RealMe login.

You'll be able to access a range of services with a single username and password. RealMe is designed to protect your privacy and security.

CREATE YOUR REALME LOGIN

- 4. Follow the online instruction to complete the setup of your RealMe. Ensure that you have completed all mandatory fields and ticked the Terms and Condition acceptance before you submit.
- 5. You will then be returned to the Insolvency website and the linking of your existing Insolvency account details is complete.
- 6. Ignore Login at the top right hand corner of the screen. You will now be able to access the online services from the Do it online tab as highlighted below.

|                         | NEW ZEALAND<br>INSOLVENCY AND<br>TRUSTEE SERVICE                                                                 | [                                                       | DRO Register             | Insolvency Register   | Search the website    |                 | Q |
|-------------------------|----------------------------------------------------------------------------------------------------|---------------------------------------------------------|--------------------------|-----------------------|-----------------------|-----------------|---|
|                         | Personal debt 🗸                                                                                                  | Business debt $ \checkmark $                            | Owed mone                | y ∽ Help ar           | nd support $ arsigma$ | Do it online $$ |   |
| ne 🕨                    | Do it online                                                                                                    |                                                         |                          |                       |                       |                 | 6 |
| Se                      | t up your online                                                                                                 | account                                                 |                          |                       |                       |                 |   |
| Crea                    | ate your account                                                                                                 |                                                         |                          |                       |                       |                 | - |
| You                     | must be a registered user to                                                                                     | o file claims or applications                           | online with the Insol    | vency and Trustee     |                       |                 |   |
| Servi                   | ice. Click on the Register bu                                                                                    |                                                         | L.                       |                       |                       | Register •      |   |
| Servi                   | ice. Click on the Register bu                                                                                    |                                                         | <b>u</b> _               |                       |                       | Register        |   |
| Acti<br>If you<br>Activ | vate your account<br>u receive an email with an a<br>ate button and follow the o                                 | activation code, you will ne<br>on-screen instructions. | ed it to activate your a | account. Click on the |                       | Activate        |   |
| Acti<br>If you<br>Activ | ce. Click on the Register bu<br>vate your account<br>u receive an email with an a<br>ate button and follow the o | activation code, you will ne<br>n-screen instructions.  | ed it to activate your a | account. Click on the |                       | Activate        |   |

## Existing user who wishes to use an existing RealMe.

1. Login as usual using existing ITS username and Password

|                                                                                                    | (Home) (Help) (Register) (Logon) |
|----------------------------------------------------------------------------------------------------|----------------------------------|
| ogon                                                                                                    |                                  |
| <ul> <li>To logon enter your User Name and Password in the fields below and click Logon</li> <li>To register as a user of our website, click on the Register button</li> <li>Please enter your User Name and Password to log on. Ensure that you enter these in the correct format (i.e. Capital or small letters as appropriate).</li> </ul> |                                  |
| ser Name<br>assword                                                                                                    |                                  |

2. The following screen will appear. Select the RealMe Logon option to continue.

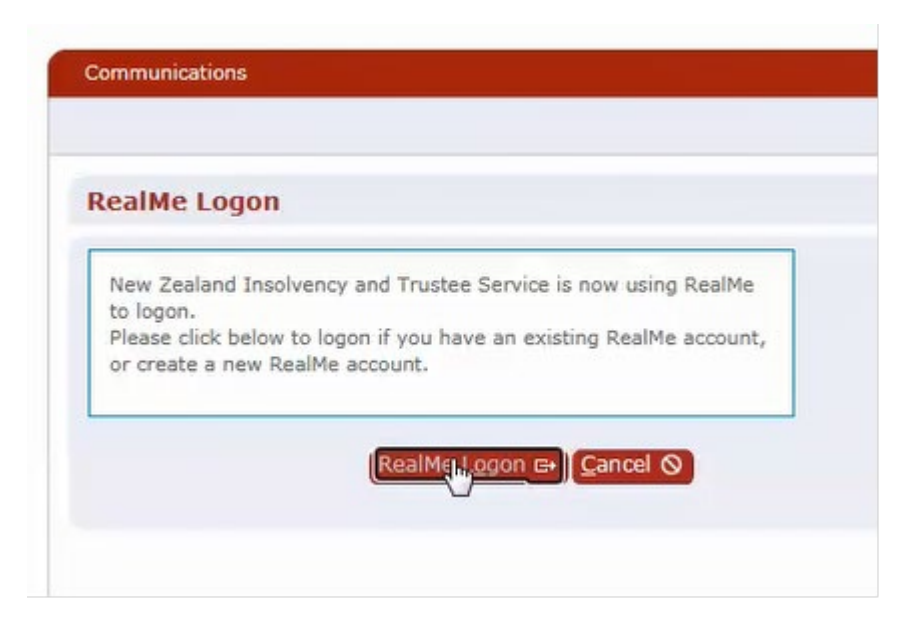

3. Enter in the existing RealMe username and password and click login

| Login with RealMe                                         | Create a RealMe login                                                                                                   |
|-----------------------------------------------------------|----------------------------------------------------------------------------------------------------|
| You've been redirected here so you can log in with RealMe | To access this service you need a RealMe login.                                                                         |
| Username                                                  | You'll be able to access a range of services with a single<br>username and password. RealMe is designed to protect your |
| Password                                                  | privacy and security.                                                                                                   |
| Forgot Username or Forgot Password?                       | CREATE YOUR REALME LOGIN                                                                                                |
| LOGIN                                                     |                                                                                                    |

- 4. You will then be returned to the Insolvency website and the linking of your existing Insolvency account details is complete.
- 5. Ignore Login at the top right hand corner of the screen. You will now be able to access the online services from the Do it online tab as highlighted below.

|               | INSOLVENCY AND<br>TRUSTEE SERVICE                                                                                                    |                                                                                                    | DRO Register                                               | Insolvency Register | Search the website    |                |   |
|---------------|----------------------------------------------------------------------------------------------------|----------------------------------------------------------------------------------------------------|------------------------------------------------------------|---------------------|-----------------------|----------------|---|
|               | Personal debt 🗸                                                                                                    | Business debt 🗸                                                                                                    | Owed money                                                 | ✓ Help at           | nd support $ arsigma$ | Do it online 🗸 | / |
|               | Do it online                                                                                                    |                                                                                                    |                                                            |                     |                       |                |   |
| et            | up your online                                                                                                    | account                                                                                                    |                                                            |                     |                       |                |   |
|               |                                                                                                    |                                                                                                    |                                                            |                     |                       |                | _ |
|               |                                                                                                    |                                                                                                    |                                                            |                     |                       |                |   |
| rea           | ite your account                                                                                                    |                                                                                                    |                                                            |                     |                       |                |   |
| ou r<br>ervi  | te your account<br>nust be a registered user to<br>ce. Click on the Register bu                                                                                       | file claims or application:<br>tton to create your accoun                                                            | s online with the Insolv<br>t.                             | ency and Trustee    |                       | Register       | • |
| ou r<br>ervi  | tte your account<br>nust be a registered user to<br>ce. Click on the Register bu                                                                                      | o file claims or applications<br>tton to create your accoun                                                          | s online with the Insolv<br>t.                             | ency and Trustee    |                       | Register       | • |
| ou r<br>iervi | Ite your account<br>nust be a registered user to<br>ce. Click on the Register bu<br>vate your account                                                                 | o file claims or applications<br>titon to create your accoun                                                         | s online with the Insolv<br>t.                             | ency and Trustee    |                       | Register       | • |
| cti<br>you    | Ite your account<br>nust be a registered user to<br>ce. Click on the Register bu<br>vate your account<br>receive an email with an a<br>ate button and follow the o    | o file claims or application:<br>tton to create your accoun<br>ctivation code, you will ne<br>n-screen instructions. | s online with the insolv<br>t.<br>ed it to activate your a | ency and Trustee    |                       | Register       | • |
| cti<br>you    | Ite your account<br>nust be a registered user to<br>ce. Click on the Register but<br>vate your account<br>a receive an email with an a<br>ate button and follow the o | tion to create your account<br>ton to create your account<br>ctivation code, you will ne<br>n-screen instructions.   | s online with the Insolv<br>t.<br>ed it to activate your a | ency and Trustee    |                       | Register       | • |

## Not used our online services before?

If you haven't used insolvency services before, you will need to become a <u>registered user</u> before you can link your details to a RealMe. Once you have complete this registration, you will be able to access our online Services directly from the Do it online tab.

The next time you log in during or after the transition period, you will be prompted to link to a RealMe as outline above.

If you do have any further questions about this change, please contact the Engage Team directly at <a href="mailto:engage@insolvency.govt.nz">engage@insolvency.govt.nz</a>.